## Byta lösenord den 4 maj 2021 08:43

| Info<br>När du börjar din anställning i<br>kommunen får du ett autogenererat<br>lösenord. Eftersom det oftast inte är lätt<br>att lägga på minnet kan man själv byta<br>sitt lösenord.<br>Första gången du loggar in på datorn<br>måste du använda dig av det lösenord<br>du blivit tilldelad. |                                                                                                    |
|----------------------------------------------------------------------------------------------------|----------------------------------------------------------------------------------------------------|
| <b>Steg 1</b><br>När du är loggat in på datorn klickar du<br>på dessa knappar samtidigt:<br><b>Ctrl + Alt + Delete</b>                                                                                                    | $\begin{array}{c c c c c c c c c c c c c c c c c c c $                                                                                                    |
| <b>Steg 2</b><br>I det nya fönstret väljer du <b>Ändra</b><br><b>Iösenord.</b>                                                                                                    | Lås<br>Växla användare<br>Logga ut<br>Ändra lösenord<br>Aktivitetshanteraren<br>Avbryt                                                                                                    |
| <ol> <li>Steg 3</li> <li>I första boxen anger du ditt gamla<br/>lösenord.</li> <li>Mata in ett nytt lösenord.</li> <li>Avsluta med att klicka på pilen.</li> <li>OBS! Du får inte klicka på Enter.<br/>Den är kopplad till Avbryt.</li> </ol>                                                  | Anderse is at Delis platistic law were raid at   T-avdelningen   \$KOVDEL/unavoro   \$Kovdel/unavoro   \$kovdel/unavoro   \$kovdel/unavoro |